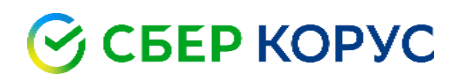

### Установка корневых сертификатов

Удостоверяющий центр КОРУС Консалтинг СНГ

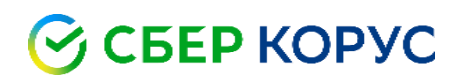

#### Оглавление

| Установка личного сертификата                                    | 3 |
|------------------------------------------------------------------|---|
| Установка Корневого сертификата Головного удостоверяющего центра | 5 |
| Установка сертификата УЦ ООО «КОРУС Консалтинг СНГ»              | 7 |

#### Установка личного сертификата

- 1. Вставьте ключевой носитель электронной подписи в USB-порт ПК.
- 2. Запустите КриптоПро CSP (Пуск Панель Управления КриптоПро CSP).

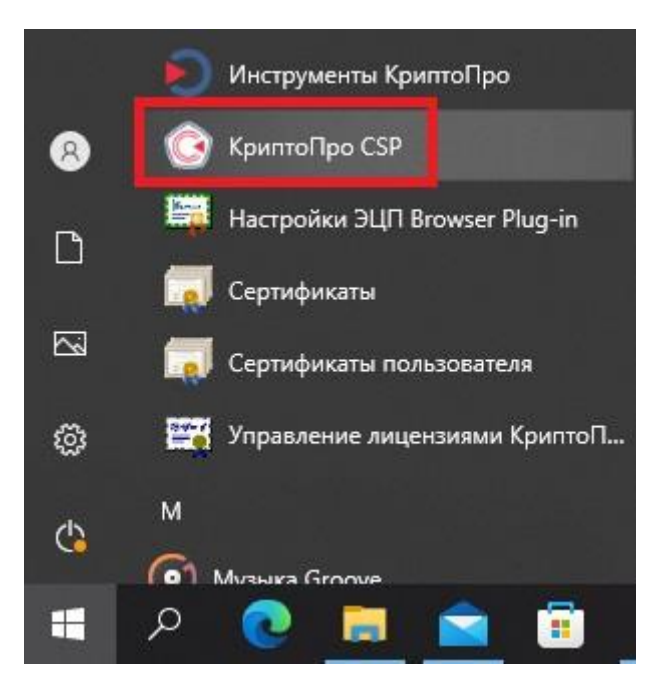

3. Выберите вкладку «Сервис» и нажмите кнопку «Просмотреть сертификаты в контейнере».

| -                                                                                                    | IOCI 6 WINDOON                    | Настро                 | ики пь кр                       | иптопровайдеры      | Безопас                  | юсть                       | Winlogon                                         | Настро                                       | рики TLS                 | Крипто                   | опровайдеры |
|----------------------------------------------------------------------------------------------------|-----------------------------------|------------------------|---------------------------------|---------------------|--------------------------|----------------------------|--------------------------------------------------|----------------------------------------------|--------------------------|--------------------------|-------------|
| ощие                                                                                                    | Оборудование                      | Сервис                 | Дополнитель                     | но Алгоритмы        | Общие                    | 06                         | орудование                                       | Сервис                                       | Дополни                  | ительно                  | Алгоритм    |
| C K                                                                                                    | (риптоПро CSP<br>© Компания КРИПТ | Bepcv<br>10-NPO, Bce r | ия продукта: 5<br>права защищен | .0.11455 КС1<br>ны. | Конте<br>Эти ма<br>удали | йнер :<br>астера<br>ть кон | закрытого клк<br>а позволяют пр<br>нтейнер закры | оча<br>ротестиров<br>птого ключ<br>Скопирова | зать, скоп<br>а с носите | ировать и<br>ля.<br>Удал | или         |
| 💎 3a                                                                                                    | апустить с пр                     | авами ад               | министрат                       | ора                 |                          |                            | obario                                           | скопирова                                    |                          | 5,407                    | mom         |
| -                                                                                                    |                                   |                        |                                 |                     | Серти                    | фикат<br>астег             | ГЫ В КОНТЕИНЕ!<br>ПОЗВОЛЯЕТ ПП                   | ое закрыто                                   | септифик                 | athi Have                | лашиеса     |
| Лиценз                                                                                                    | ия                                |                        |                                 |                     | в кон                    | мине                       | е закрытого к                                    | люча, и ус                                   | тановить                 | их в хран                | илище       |
| Серииныи номер: 5050120000015GF5032Y                                                                                                    |                                   |                        |                                 |                     | сертис                   | фике                       | в.                                               | 10 88                                        |                          |                          |             |
| Владелец: 79104713502                                                                                                    |                                   |                        |                                 |                     |                          |                            | Просм                                            | ютреть сер                                   | отификать                | в конте                  | йнере       |
| Органи                                                                                                    | изация:                           |                        |                                 |                     | Личны                    | й сер                      | тификат                                          |                                              |                          |                          |             |
| Срок действия: Постоянная                                                                                                    |                                   |                        | Этот м                          | астер               | позволяет св             | язать серт                 | ификат из                                        | файла с                                      |                          |                          |             |
| Тип ли                                                                                                    | цензии: Клие                      | ентская                | -                               |                     | конте                    | инеро                      | м закрытого к.                                   | люча, уста                                   | новив это                | т сертифі                | икат в      |
| Первая установка: 19.03.2021                                                                                                    |                                   |                        | Установить личный сертификат    |                     |                          |                            | F                                                |                                              |                          |                          |             |
| Язык                                                                                                    |                                   |                        |                                 |                     | Парол                    | 4 2260                     |                                                  | )                                            |                          |                          |             |
| Выберите язык для отображения окон <Умолчание систег </td <td>Эти ма</td> <td>стера<br/>й или</td> <td>а позволяют и:</td> <td>менить па<br/>мненные ра</td> <td>роли (ПИН<br/>энее парол</td> <td>-коды) за<br/>пи.</td> <td>крытых</td> |                                   |                        | Эти ма                          | стера<br>й или      | а позволяют и:           | менить па<br>мненные ра    | роли (ПИН<br>энее парол                          | -коды) за<br>пи.                             | крытых                   |                          |             |
| Выбери                                                                                                    | ите язык для отоб                 | ражения око            | н Русский                       | 350                 | 101010                   |                            |                                                  | in the pr                                    |                          |                          |             |
| (умолч                                                                                                    | ание системы):                    | адавших язы            | IN.                             | 14                  | 1                        | 1змен                      | ить пароль                                       | Уд                                           | алить запо               | омненные                 | пароли      |
|                                                                                                    |                                   |                        |                                 |                     |                          |                            |                                                  |                                              |                          |                          |             |

4. В окне «Сертификаты в контейнере закрытого ключа» нажмите кнопку «Обзор».

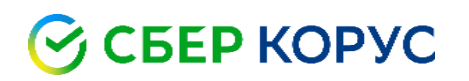

| 🕃 Сертификаты в контейнере закрытого                                                                                                    | ключа                 | >                       |
|----------------------------------------------------------------------------------------------------|-----------------------|-------------------------|
| Контейнер закрытого ключа<br>Введите или укажите контейнер закрь<br>сертификатов в этом контейнере                                              | итого ключа для просм | отра                    |
|                                                                                                    |                       |                         |
| имя ключевого контеинера:                                                                                                    |                       | O630p                   |
| иня ключевого контеинера:<br> <br>Введенное имя задает ключевой контейнер:<br>Пользователя<br>  Компьютера                                      |                       | Обзор<br>По сертификату |
| иня ключевого контеинера:<br>Введенное имя задает ключевой контейнер:<br>Пользователя<br>Компьютера<br>Выберите CSP для поиска ключевых контейн | еров:                 | Обзор<br>По сертификату |

- 5. В списке ключевых носителей выберите нужный личный сертификат.
  - КриптоПро СSP Выбор ключевого контейнера В сликок показывать: @ Дружественные имена Список ключевых контейнеров пользователя: Считъваатель Иия контейнера Aktiv Co. ru... KORUS\_Manov Aktiv Co. ru... NOdnoletkova\_11 Attiv Co. ru... Test\_Ider Mitov Co. ru... Test\_Ider Mitov Co. ru... Test\_Ider Mitov Co. ru... Test\_Ider Mitov Co. ru... Test\_Ider Mitov Co. ru... Test\_Ider Mitov Co. ru... Test\_Ider Mitov Co. ru... Test\_Ider Mitov Co. ru... Test\_Ider Mitov Co. ru... Test\_Ider Mitov Co. ru... Test\_Ider Mitov Co. ru... Test\_Ider
- 6. Нажмите кнопку «**ОК**» для продолжения установки.
- 7. В информации о выбранном сертификате нажмите кнопку «Установить» и подтвердите установку.

| Просмотрите      | і выберите сертификат                                       |
|------------------|-------------------------------------------------------------|
| Сертификат:      |                                                             |
| Субъект:         | ИНН= , СНИЛС= , Е=                                          |
| Поставщик:       | Е=ca@informcenter.ru, ОГРН=1047796615349, ИНН=007701553038, |
| Действителен с:  | 15 апреля 2019 г. 17:18:12                                  |
| Действителен по: | 15 июля 2020 г. 17:18:12                                    |
| Серийный номер:  |                                                             |
|                  |                                                             |
|                  | Установить Своиства                                         |
|                  | Обзор                                                       |

При успешном импорте сертификата в хранилище будет выдано сообщение «Сертификат был установлен в хранилище «Личное» текущего пользователя».

#### Установка Корневого сертификата Головного удостоверяющего центра

1. Скачайте и откройте файл <u>Корневой сертификат Головного удостоверяющего центра – ГОСТ Р 34.10-2012</u> от 05.05.22, в появившемся окне сертификата нажмите кнопку **«Установить сертификат»**.

| Этот сертифика               | ат предназначаето          | ся для:      |
|------------------------------|----------------------------|--------------|
| • Все полити<br>• Все полити | ки выдачи<br>ки применения |              |
|                              |                            |              |
| Кому выдан:                  | Минцифры России            |              |
| Кем выдан:                   | Минцифры России            |              |
| Действите                    | ленс 08.01.2022 п          | o 08.01.2040 |
|                              | 1                          | -            |

2. После этого запустится **«Мастер импорта сертификатов»**. Для продолжения установки выберите расположение хранилища: **Текущий пользователь**. Нажать **«Далее»**.

| Мастер импор                                                                              | та сертификат                                                                             | OB                                                                                                    |                        |
|-------------------------------------------------------------------------------------------|-------------------------------------------------------------------------------------------|----------------------------------------------------------------------------------------------------|------------------------|
| Этот мастер помогает<br>сертификатов с локал                                              | копировать сертифик<br>ьного диска в хранилі                                              | аты, списки доверия и списки<br>ище сертификатов.                                                                  | і отзыв                |
| Сертификат, выданны<br>личности и содержит<br>установления защище<br>это область системы, | ий центром сертифика<br>информацию, необход<br>нных сетевых подклк<br>предназначенная для | ции, является подтверждении<br>иную для защиты данных или<br>учений. Хранилище сертифика<br>хранения сертификатов. | ем ваше<br>1<br>атов — |
| • Текущий пользо                                                                          | затель                                                                                    |                                                                                                    |                        |
| 🔿 Локальный комп                                                                          | ыютер                                                                                     |                                                                                                    |                        |
|                                                                                           |                                                                                           |                                                                                                    |                        |

×

Отмена

Дале

3. В появившемся окне, поставьте галочку «Поместить все сертификаты в следующее хранилище» и нажмите кнопку «Обзор».

| хранилище сертиф               | икатов                                                                                       |
|--------------------------------|----------------------------------------------------------------------------------------------|
| Хранилища сер<br>хранятся серт | этификатов - это системные области, в которых<br>ификаты.                                    |
| Выбор хранили<br>можно указать | ища может быть произведен Windows автоматически, или же<br>» размещение сертификата вручную. |
| 🔘 Автомат                      | ически выбрать хранилище на основе типа сертификата                                          |
| ОПомести                       | ть все сертификаты в следующее хранилище                                                     |
| Хранили                        | ще сертификатов:                                                                             |
|                                | Обзор)                                                                                       |
|                                |                                                                                              |
|                                |                                                                                              |
|                                |                                                                                              |
|                                |                                                                                              |
| Іодробнее о храни              | илищах сертификатов                                                                          |
|                                |                                                                                              |
|                                |                                                                                              |
|                                |                                                                                              |

4. В списке хранилищ выберите хранилище **«Доверенные корневые центры сертификации»**, нажмите **«ОК»** и **«Далее»**.

|      | 🎽 Личное                 |                |
|------|--------------------------|----------------|
|      | 🎽 Доверенные корневые ца | ентры сертис   |
|      | 🎽 Доверительные отношен  | ия в предпри   |
|      | 🎽 Промежуточные центры ( | сертификаци    |
|      | 🎽 Объект пользователя Ас | tive Directory |
|      |                          |                |
| line |                          | -              |

5. Для завершения установки сертификата нажмите кнопку «Готово».

| Сертификат будет импортирован после нажатия кнопки "Готово".<br>Были указаны следующие параметры:<br>Хранилище сертификатов, выбранное пользователе<br>Содержание | Завершение мастера импорта<br>сертификатов                      |
|----------------------------------------------------------------------------------------------------|-----------------------------------------------------------------|
| Были указаны следующие параметры:<br>Хранилище сертификатов, выбранное пользователе<br>Содержание                                                                 | Сертификат будет импортирован после нажатия<br>кнопки "Готово". |
| Хранилище сертификатов, выбранное пользователе<br>Содержание                                                                                                    | Были указаны следующие параметры:                               |
| < <u>.</u>                                                                                                    | Хранилище сертификатов, выбранное пользователе<br>Содержание    |
|                                                                                                    | < M                                                             |
|                                                                                                    |                                                                 |

6. При запросе системы подтвердить доверие данному издателю сертификата, необходимо нажать «Да».

| Предупре | ждение о безопасности                                                                                                    |
|----------|----------------------------------------------------------------------------------------------------|
|          | Готовится установка сертификата от центра сертификации (ЦС) в<br>этом домене:                                                                                                    |
|          | KORUSSNG                                                                                                    |
|          | Не удается проверить, что сертификат принадлежит "KORUSSNG".<br>Обратитесь к "KORUSSNG" и подтвердите его происхождение.<br>Следующие числа будут полезны для данного процесса:                                                                                  |
|          | Отпечаток (sha1) : A0FE57D5 D6C39385 0528F5CB A0339B02 8CDA4A7E                                                                                                    |
|          | Предупреждение:<br>Если установить данный корневой сертификат, то Windows<br>автоматически будет доверять любому сертификату, выданному<br>ЦС. Установка сертификата без отпечатка может привести к риску<br>безопасности. "Да" указывает, что риск принимается. |
|          | Установить данный сертификат?                                                                                                    |
|          | Да Нет                                                                                                    |

7. Об успешном импорте сертификата в хранилище будет выдано сообщение **«Импорт успешно** выполнен».

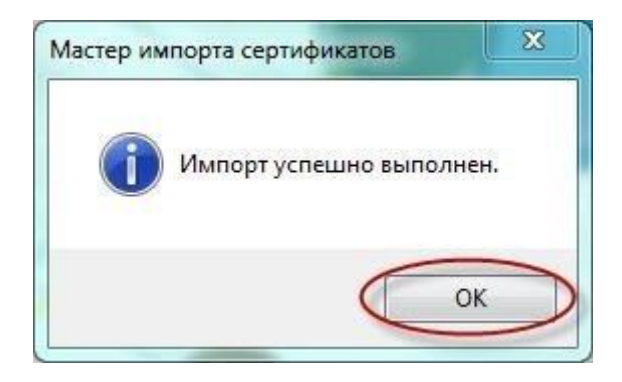

#### Установка сертификата УЦ ООО «КОРУС Консалтинг СНГ»

Установка сертификата <u>Доверенный корневой сертификат УЦ ООО «КОРУС Консалтинг СНГ» от 03.08.2023</u> производится аналогично пункту 1-7, но сертификат устанавливается в хранилище **«Промежуточные центры сертификации»**.